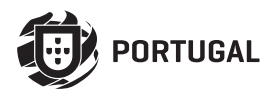

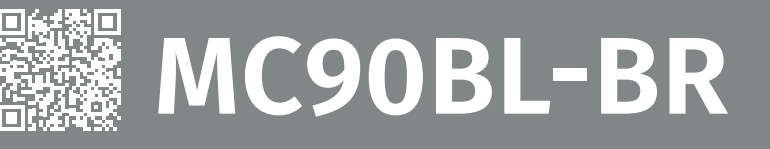

# MANUAL DE USUARIO/INSTALADOR

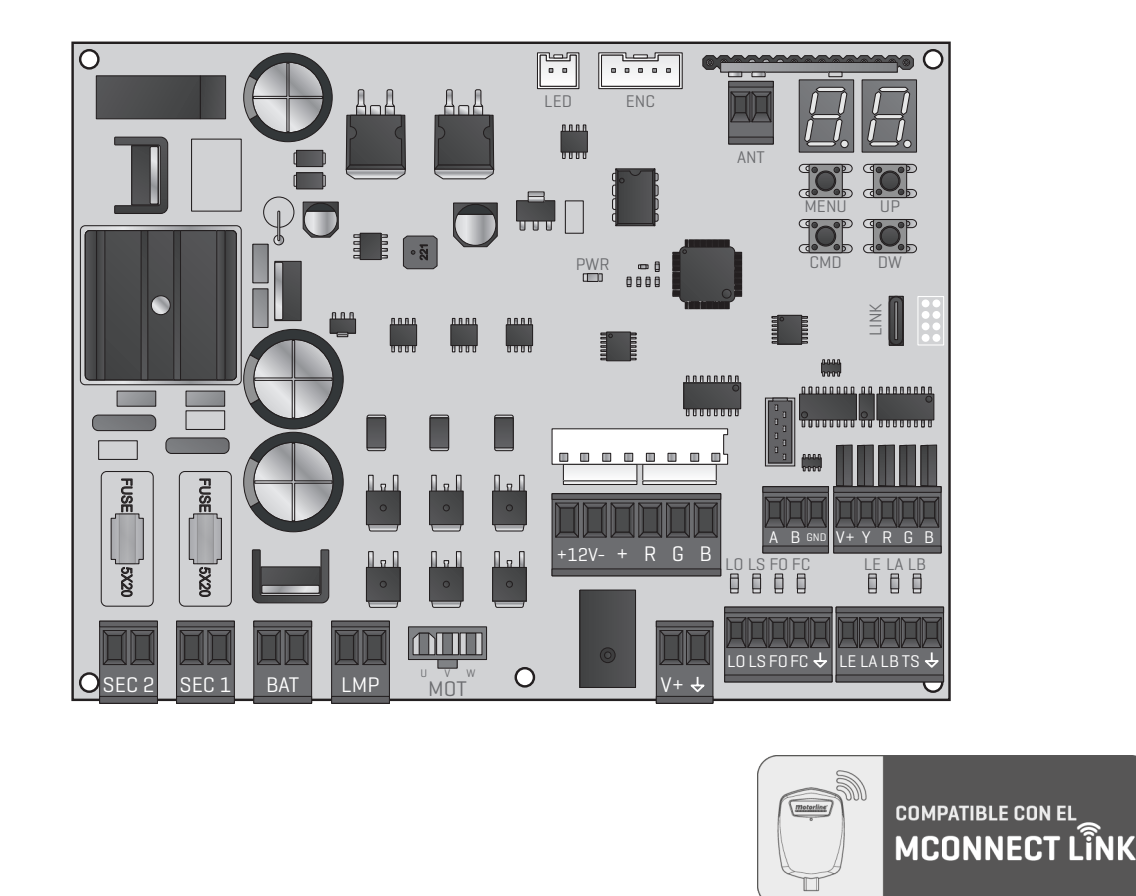

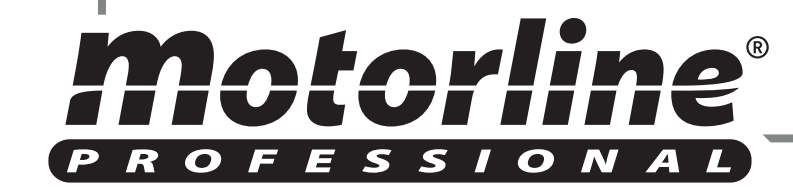

v1.3 REV. 04/2024 Versiones de hardware compatibles: HW 0.1.0 | FW H0.REV110

# **00. CONTENIDO**

### ÍNDICE

#### **01. AVISOS DE SEGURIDAD**

### 02. CENTRAL

| CARATERÍSTICAS TÉCNICAS   | 4A |
|---------------------------|----|
| LEYENDA DE LOS CONECTORES | 4B |
| BOTONES Y LEDS            | 5A |

### 03. INSTALACIÓN

| INSTALACIÓN DEL MCONNECT LINK (OPCIONAL) | 5B |
|------------------------------------------|----|
| PASOS ESENCIALES PARA LA INSTALACIÓN     | 6A |

#### 04. PROGRAMAR

| COMANDOS             | 6B  |
|----------------------|-----|
| FUNCIONES DEL MENÚ P | 7A  |
| PROGRAMAR P          | 7B  |
| FUNCIONES DEL MENÚ E | 11A |
| PROGRAMAR E          | 118 |

### 05. DISPLAY

### 06. ESQUEMAS DE CONEXIONES

| BARRERA                    | 15  |
|----------------------------|-----|
| MÓDULO MM90-RGB (OPCIONAL) | 16A |
| MASTER / SLAVE (OPCIONAL)  | 16B |

### 07. RESOLUCIÓN DE AVERÍAS

| INSTRUCCIONES PARA CONSUMIDORES FINALES/TÉCNICOS | 17 |
|--------------------------------------------------|----|
|                                                  | 1/ |

# 01. AVISOS DE SEGURIDAD

| CE   | Este producto está certificado de acuerdo con las normas de seguridad de la Comunidad Europea (CE).                                                                                                    |
|------|----------------------------------------------------------------------------------------------------|
| RoHS | Este producto esta en cumplimiento con la Directiva 2011/65 / UE<br>del Parlamento Europeo y del Consejo, sobre la restricción del uso<br>de ciertas sustancias peligrosas en equipos eléctricos y electrónicos<br>y con la Directiva Delegada (UE) 2015/863 de la Comisión.                                                                                                    |
|      | (Aplicable en países con sistemas de reciclaje).<br>Esta marcación indica que el producto y accesorios electrónicos<br>(p.ej. cargador, cable USB, equipos electrónicos, mandos, etc.)<br>no deben ser descartados como otros residuos domésticos en el<br>final de su vida útil. Para evitar posibles daños al ambiente o a<br>la salud humana decurrentes de la eliminación descontrolada de<br>residuos, separe estos ítems de otros tipos de residuos y recíclelos<br>de forma responsable para promover la reutilización sostenible de<br>los recursos materiales. Los usuarios domésticos deben entrar en<br>contacto con el revendedor donde adquirieron este producto o con<br>la Agencia del Ambiente Nacional para obtener detalles sobre donde<br>y como pueden llevar esos ítems para un reciclaje medioambiental<br>seguro. Los usuarios empresariales deben contactar su proveedor<br>y verificar los términos y condiciones del contrato de compraventa.<br>Este producto y sus accesorios electrónicos no deben ser mezclados<br>con otros residuos comerciales para basura. |
| X    | Esta marca indica que las pilas/baterías no deben ser desechadas<br>como otros residuos domésticos, al final de su vida útil. Las pilas/<br>baterías deben entregarse, para su reciclaje, en puntos de recogida<br>selectiva.                                                                                                    |
| 42   | Los distintos tipos de embalajes (cartón, plástico, etc.) deben<br>recogerse por separado para su reciclaje. Separe los embalajes y<br>recíclelos de forma responsable.                                                                                                    |
| *    | Esta marcación indica que el producto y accesorios electrónicos<br>(p.ej. cargador, cable USB, aparatos electrónicos, mandos, etc.), son<br>pasibles de descargas eléctricas, por el contacto directo o indirecto<br>con electricidad. Sea prudente al manejar el producto y respete<br>todas las normas de seguridad indicadas en este manual.                                                                                                    |

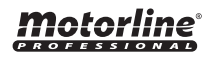

1A

ES <sup>1B</sup>

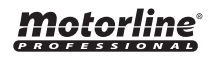

## **AVISOS GENERALES**

- En este manual se encuentra información de uso y seguridad muy importante. Lea cuidadosamente todas las instrucciones del manual antes de iniciar los procedimientos de instalación/uso y mantenga este manual en un lugar seguro para que pueda ser consultado cuando sea necesario.
- Este producto se destina exclusivamente a la utilización mencionada en este manual. Cualquier otra aplicación u operación que no esté considerada está expresamente prohibida, ya que podría dañar el producto y/o poner a las personas en riesgo originando lesiones graves.
- Este manual está destinado principalmente a los instaladores profesionales, aunque no invalida que el usuario también tenga la responsabilidad de leer atentamente la sección "Normas del usuario" para garantizar el correcto funcionamiento del producto.
- La instalación y reparación de este equipo debe ser realizada únicamente por técnicos cualificados y experimentados, garantizando que todos estos procedimientos se efectúen de acuerdo con las leyes y normas aplicables. Los usuarios no profesionales y sin experiencia están expresamente prohibidos de realizar cualquier acción, a menos que haya sido explícitamente solicitado por técnicos especializados para hacerlo.
- Las instalaciones deben examinarse con frecuencia para comprobar el desequilibrio y los signos de desgaste o daño de los cables, muelles, bisagras, ruedas, apoyos u otros elementos mecánicos de montaje.
- No utilice el equipo si es necesario reparar o ajustar.
- En la realización del mantenimiento, limpieza ý sustitución de piezas el producto deberá estar desconectado de la alimentación. También incluye cualquier operación que requiera la apertura de la tapa del producto.
- El uso, limpieza y mantenimiento de este producto puede ser realizado por personas de ocho o más años de edad y personas cuyas capacidades físicas, sensoriales o mentales sean reducidas, o por personas sin ningún conocimiento del funcionamiento del producto, siempre que haya una supervisión o instrucciones por personas con experiencia en el uso del producto en seguridad y que esté comprendido los riesgos y peligros involucrados.

- Los niños no deben jugar con el producto o los dispositivos de apertura, para evitar que la puerta o portón motorizados se activen involuntariamente.
- Si el cable de alimentación está dado, debe ser sustituido por el fabricante, por su servicio de postventa o por el personal cualificado similar con el fin de evitar un peligro.
- El aparato debe desconectarse de la red eléctrica cuando se retire la batería.
- Se asegura de que es evitado el atrapamiento entre parte accionada y las partes fijas circundantes debido al movimiento de apertura de la parte accionada.

## AVISOS PARA EL INSTALADOR

- Antes de comenzar los procedimientos de instalación, asegúrese de que tiene todos los dispositivos y materiales necesarios para completar la instalación del producto.
- Debe tener en cuenta el índice de la protección (IP) y la temperatura de funcionamento del producto para asegurarse que es adecuado para el lugar de instalación.
- Proporcione el manual del producto al usuario e informe cómo manejarlo en caso de emergencia.
- Si el automatismo se instala en un portón con puerta peatonal, es obligatorio instalar un mecanismo de bloqueo de la puerta mientras la puerta está en movimiento.
- No instale el producto de "cabeza hacia abajo" o apoyado en elementos que no soporten su peso. Si es necesario, añada soportes en puntos estratégicos para garantizar la seguridad del automatismo.
- No instalar el producto en zonas explosivas.
- Los dispositivos de seguridad deben proteger las eventuales áreas de aplastamiento, corte, transporte y de peligro en general, de la puerta o del portón motorizado.
- Verificar si los elementos que se van a automatizar (puertas, ventanas, persianas, etc.) están en perfecto funcionamiento y si están alineados y nivelados. Compruebe también si los batientes mecánicos necesarios están en los lugares apropiados.
- La central electrónica debe instalarse en un lugar protegido de cualquier líquido (lluvia, humedad, etc), polvo y parásitos.

# **01. AVISOS DE SEGURIDAD**

- Debe pasar los cables eléctricos por tubos de protección, para protegerlos contra esfuerzos mecánicos, esencialmente en el cable de alimentación. Tenga en cuenta que todos los cables deben entrar en la caja de la central electrónica por la parte inferior.
- Si el automatismo se va a instalar a una altura superior a 2,5 m del suelo u otro nivel de acceso, deberán ser seguidos los reguisitos mínimos de seguridad y de salud, por parte de los trabajadores, en la utilización de equipos de seguridad en el trabajo, de conformidad con la Directiva 2009/104/CE del Parlamento Europeo y del Consejo, del 16 de septiembre de 2009.
- Fije la etiqueta permanente para el desenganche manual lo más cerca posible del mecanismo de desenganche.
- Se debe prever en los conductores fijos de alimentación del producto un medio de desconexión, como un interruptor o un disvuntor en el cuadro eléctrico, en conformidad con las normas de instalación.
- Si el producto a instalar necesita de alimentación a 230Vac o 110Vac, asegúrese de que la conexión se efectúa a un cuadro eléctrico con conexión de tierra.
- El producto es alimentado únicamente a la baja tensión de seguridad con central eléctrica. (sólo en los motores 24V)
- Las piezas/productos que pesen más de 20 kg deben manipularse con especial cuidado debido al riesgo de lesiones. Se recomienda utilizar sistemas auxiliares adecuados para mover o levantar objetos pesados.
- Preste especial atención al peligro de caída de objetos o movimiento incontrolado de la puerta/puerta durante la instalación o el funcionamiento de este producto.

## **AVISOS PARA EL USUARIO**

- Mantenga este manual en un lugar seguro para ser consultado cuando sea necesario.
- Si el producto tiene contacto con líquidos sin que esté preparado para eso, debe desconectar inmediatamente el producto de la corriente eléctrica para evitar cortocircuitos, y consultar a un técnico especializado.
- Asegúrese de que el instalador le ha dado el manual del producto v le ha indicado cómo manipular el producto en caso de emergencia.
- Si el sistema requiere alguna reparación o modificación, desbloquee

el equipo, apague la corriente eléctrica y no lo utilice hasta que todas las condiciones de seguridad estén garantizadas.

- En caso de disparo de disvuntores o falla de fusibles, localice la avería y solucione antes de reiniciar el disyuntor o cambiar el fusible. Si la avería no es reparable consultando este manual, póngase en contacto con un técnico.
- Mantenga el área de acción del portón motorizado libre mientras el mismo esté en movimiento, y no cree resistencia al movimiento del mismo.
- No efectúe ninguna operación en los elementos mecánicos o bisagras si el producto está en movimiento.

## RESPONSABILIDAD

- El proveedor rechaza cualquier responsabilidad si:
  - Se producen fallas o deformaciones del producto que resulten de una instalación, utilización o mantenimiento incorrecto.
  - Las normas de seguridad no se cumplen en la instalación, el uso y el mantenimiento del producto.
  - Las indicaciones contenidas en este manual no se cumplen.
  - Se producen daños causados por modificaciones no autorizadas.
  - En estos casos, la garantía se anula.

## **MOTORLINE ELECTROCELOS SA.**

Travessa do Sobreiro, nº29 4755-474 Rio Côvo (Santa Eugénia) Barcelos, Portugal

## LEYENDA SÍMBOLOS

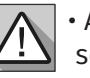

• Avisos importantes de seguridad

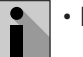

Información Útil

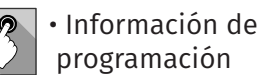

 Información de potenciómetros

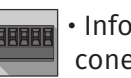

 Información de los conectores

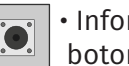

 Información de los botones

# **02. CENTRAL**

## **CARATERÍSTICAS TÉCNICAS**

La MC90BL-BR es una central electrónica para control de motores sin escobillas con sistema de radiocontrol incorporado, desarrollada para la automatización de barreras.

| • Alimentación motor                     | Alimentación del motor                         |
|------------------------------------------|------------------------------------------------|
| • Alimentación de la central             | 21 Vac                                         |
| • Salida para la Lámpara Destellante     | 24Vdc 4W Máx.                                  |
| • Salida para la Lámpara Destellante RGB | 24Vdc 100mA Máx.                               |
| • Salida para motor                      | 24Vdc 120W Máx.                                |
| • Salida para accesorios auxiliares      | 24V DC 8 W Máx.                                |
| • Salida de Disp. Seguridad y Panel      | 24Vdc                                          |
| • Temperatura de funcionamiento          | -25°C a + 55°C                                 |
| • Receptor de radio incorporado          | 433,92 Mhz                                     |
| • Mandos compatibles                     | 12 bits o código variable                      |
| • Capacidad máxima de Memoria            | 100 (apertura total) - 100 (apertura peatonal) |
| • Dimensiones de la central              | 159x119 mm                                     |
| • Fusible F1   Fusible F2                | 6.3AL 250V   1.6AL 250V                        |
| • Batería                                | 24Vdc 7A                                       |

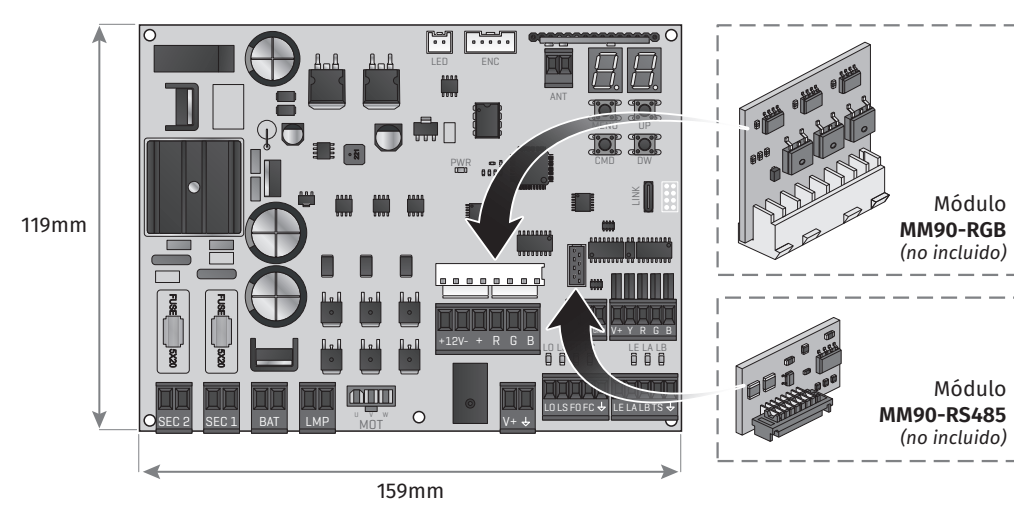

# **02. CENTRAL**

## LEYENDA DE LOS CONECTORES

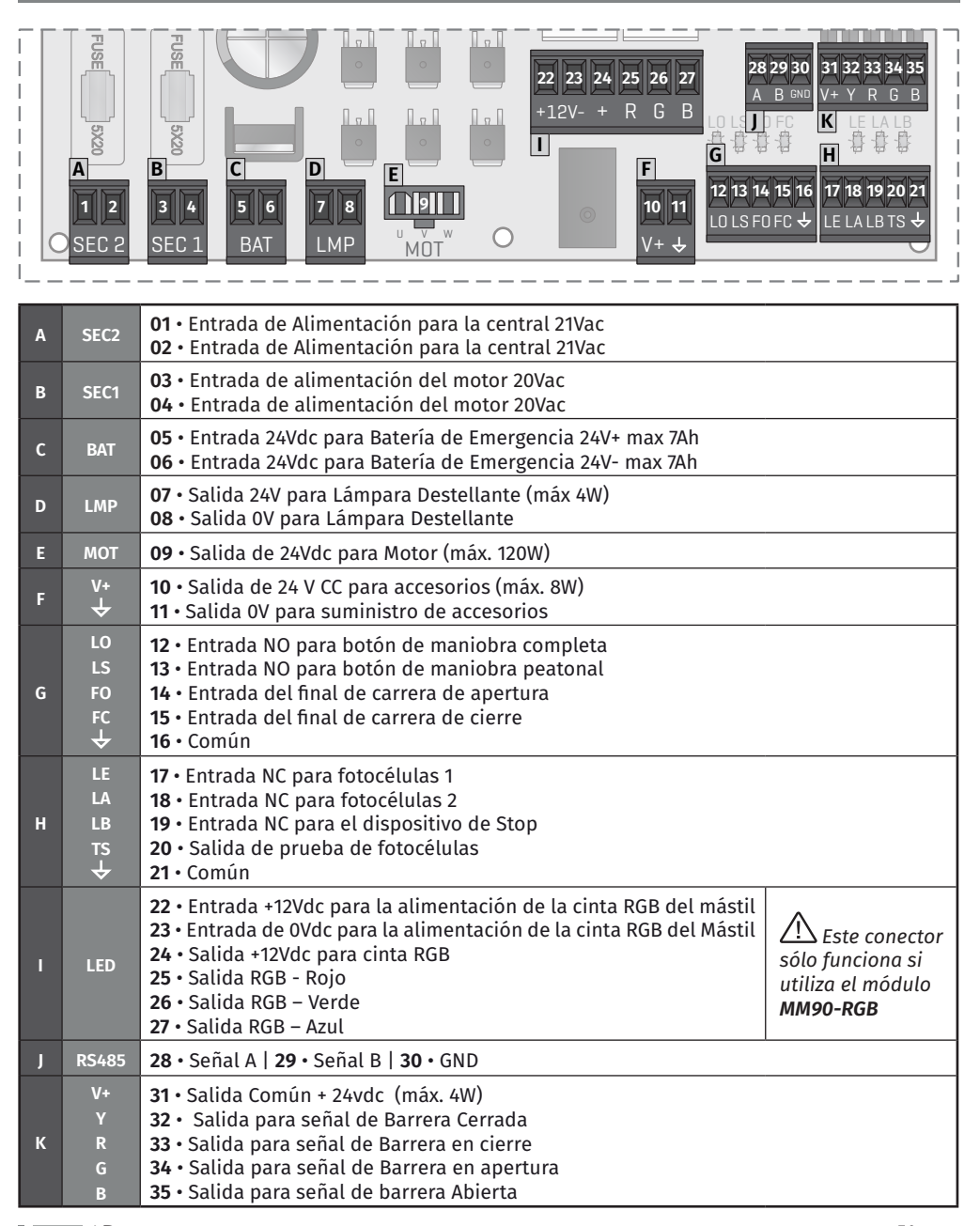

Motorline

Motorline

Módulo

Módulo

**4B** 

# 02. CENTRAL

## LEYENDA DE LOS CONECTORES

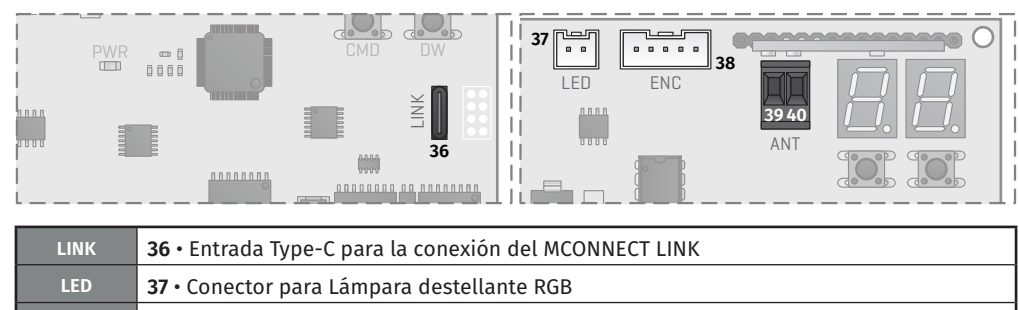

 ENC
 38 • Conector para Encoder del motor

 ANT
 39 • Conector para antena (Polo caliente)

 40 • Conector para antena (GND)

## **BOTONES Y LEDS**

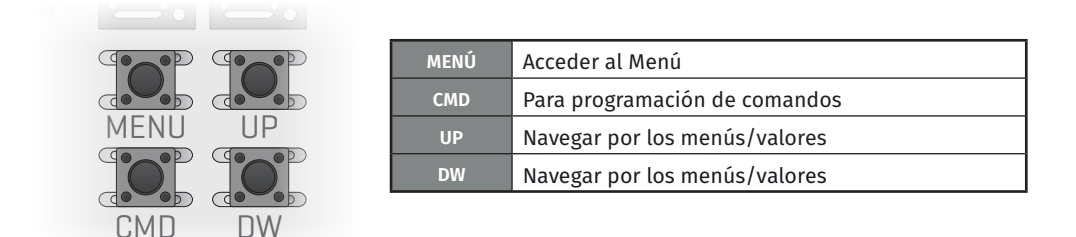

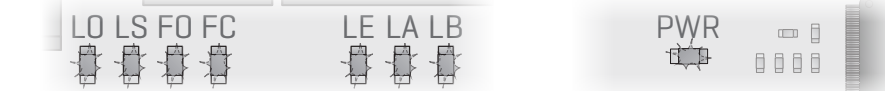

| LO  | LED encendido cuando el botón de apertura total está activo    |
|-----|----------------------------------------------------------------|
| LS  | LED encendido cuando el botón de apertura peatonal está activo |
| FO  | LED apagado cuando el final de carrera de apertura está activo |
| FC  | LED apagado cuando el final de carrera de cierre está activo   |
| LE  | LED apagado cuando se interrumpe la señal de las fotocélulas 1 |
| LA  | LED apagado cuando se interrumpe la señal de las fotocélulas 2 |
| LB  | LED apagado cuando el botón de Stop está activo                |
| PWR | LED encendido cuando hay alimentación en el microcontrolador   |

# 03. INSTALACIÓN

## INSTALACIÓN DEL MCONNECT LINK (OPCIONAL)

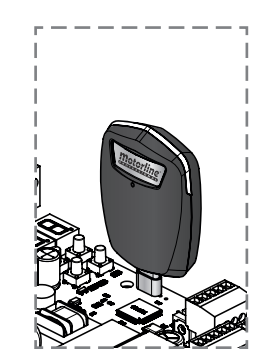

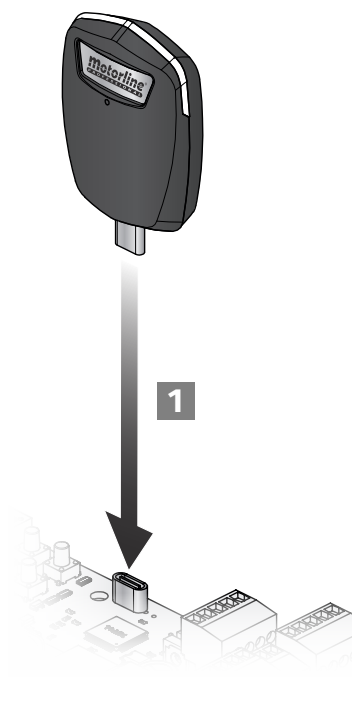

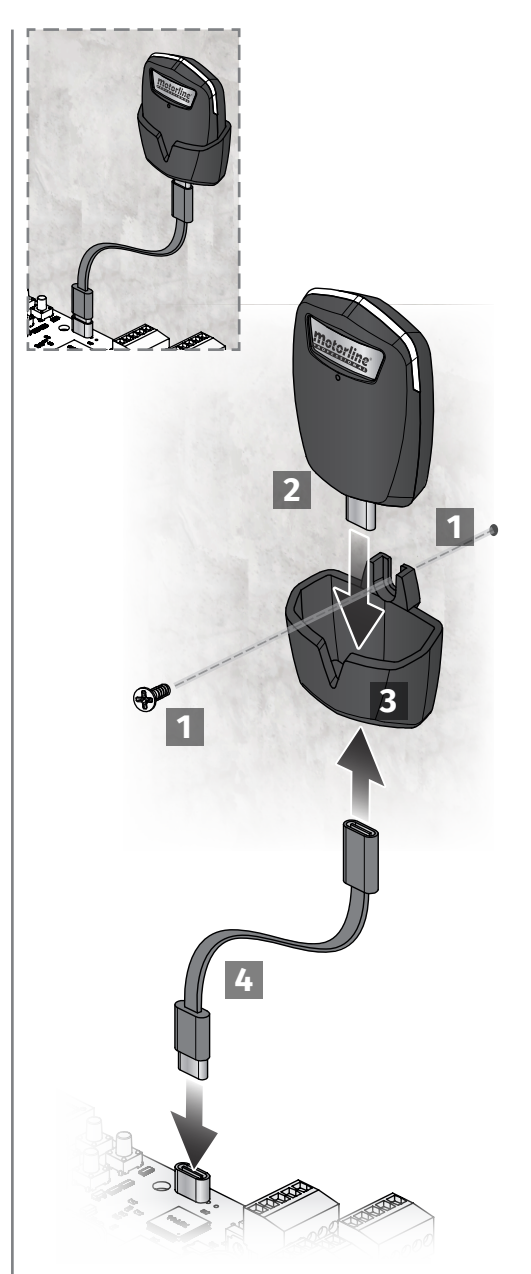

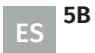

5A

# 03. INSTALACIÓN

## PASOS ESENCIALES PARA LA INSTALACIÓN

- 01 · Conecte todos los accesorios según el esquema de conexión (pág. 15 y 16).
- 02 · Conecte el transformador a una fuente de alimentación
- 03 · Verificar si el movimiento de la barrera coincide con el mostrado en el display:

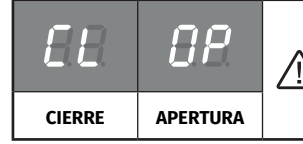

Len caso de que el display no coincida con el movimiento de la barrera, cambie el parámetro de dirección de apertura en PO->d1 a 1

- 04 Haga una programación automática del recorrido menú P0 (página 7B).
- 05 Si es necesario, ajuste el tiempo de ralentización de la barrera en la apertura y en el cierre menú P1 (página 8A).
- 06 Ajuste la velocidad y la sensibilidad del motor menú P2 (página 8A).
- 07 Active o desactive el uso de fotocélulas en el menú P5 (página 9A).
- 08 Programe un comando (página 6B).

#### ¡La central ya está completamente configurada!

Consulte las páginas de programación del menú en caso de que desee configurar otras funcionalidades de la central.

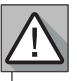

Cuando la puerta de acceso a la mecánica de la barrera está abierta, la central entra en modo de seguridad y no acepta órdenes de apertura.

Para señalar que la puerta está abierta, la lámpara destellante queda intermitente con el color rojo.

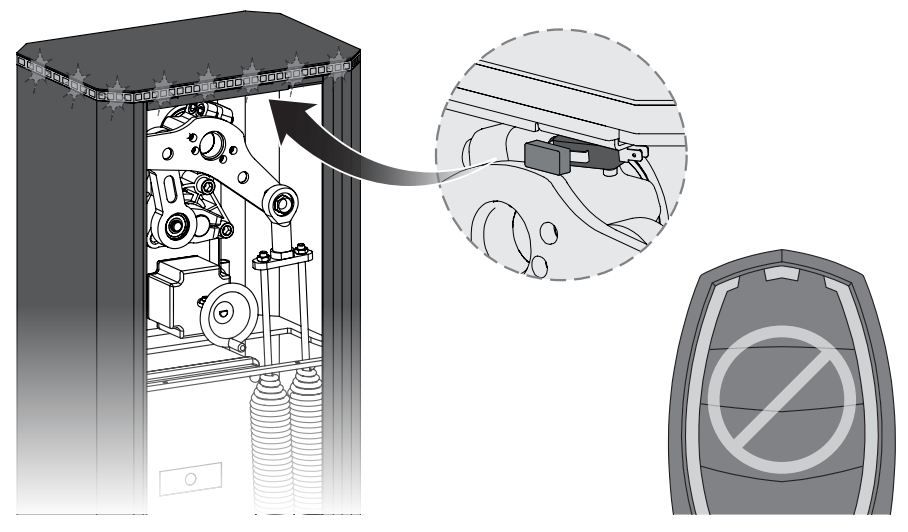

# Motorline

# 04. PROGRAMAR

### COMANDOS

| 58         | Programación de comandos para apert                                             | 8.8. |                                     |                    |  |
|------------|---------------------------------------------------------------------------------|------|-------------------------------------|--------------------|--|
| 88         | Programación de comandos para apert                                             | 8.8. |                                     |                    |  |
| 5 <i>8</i> | Función de comandos programados<br>en SP                                        |      | Comandos para apertura<br>peatonal. | aa                 |  |
|            | Permite configurar los comandos<br>de apertura peatonal para apertura<br>total. | 88   | Comandos para apertura total.       | (Valor de fábrica) |  |

#### PROGRAMAR COMANDOS

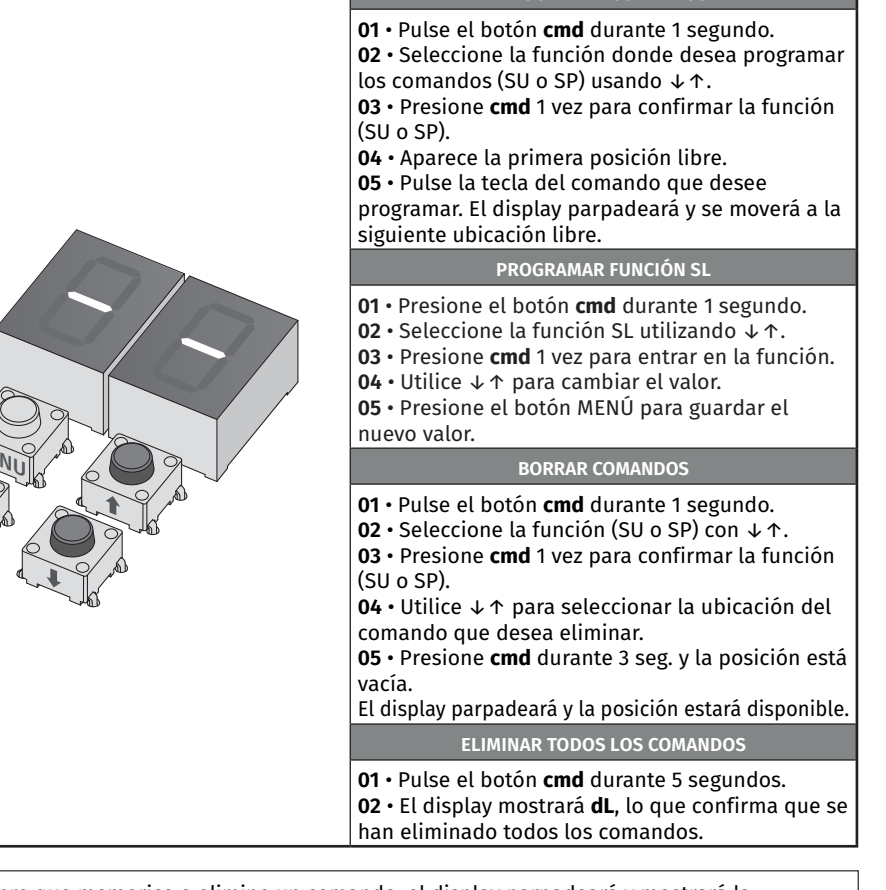

Siempre que memorice o elimine un comando, el display parpadeará y mostrará la siguiente posición. Puede agregar o eliminar comandos sin tener que volver al punto 01.
Si no presiona ninguna tecla durante 10 seg. la central volverá a stand by.

# **Motorline**

## FUNCIONES DEL MENÚ P

| MENÚ                                                                         | FUNCIÓN                                                                         | MIN.   | MÁX.   | ESTADOS                                                                                                    | VALOR<br>FÁBRICA | PÁGINA                                                                             |    |
|------------------------------------------------------------------------------|---------------------------------------------------------------------------------|--------|--------|----------------------------------------------------------------------------------------------------|------------------|------------------------------------------------------------------------------------|----|
|                                                                              |                                                                                 |        |        | 88 Programación automática                                                                                                    | -                |                                                                                    |    |
|                                                                              |                                                                                 | -      | _      | 88 Master<br>88 Slave                                                                                                    | 00               |                                                                                    |    |
| 120                                                                          | CURSO                                                                           |        |        | 88 Apertura a la izquierda<br>88 Apertura a la derecha                                                                                                    | 00               | 7B                                                                                 |    |
|                                                                              |                                                                                 | 0      | 7      | ମିମ୍ପ Selección del tamaño del mástil                                                                                                    | 07               |                                                                                    |    |
| 00                                                                           |                                                                                 | 0%     | 99%    | $\frac{\partial B}{\partial E}$ Ralentización en la apertura<br>$\frac{\partial E}{\partial E}$ Ralentización en el cierre                                                                                                    | 30%              |                                                                                    |    |
| 88                                                                           | RALENTIZACIÓN                                                                   | 0      | 9      | 80 Tiempo de rampa en el arranque                                                                                                    | 01               | 8A                                                                                 |    |
|                                                                              |                                                                                 |        |        | 58 Aiuste de la velocidad en la apertura                                                                                                    | 02               |                                                                                    |    |
| QQ                                                                           | AJUSTE DE VELOCIDAD Y                                                           | 0      | 9      | 58 Ajuste de la velocidad en el cierre                                                                                                    | 01               | 8A                                                                                 |    |
|                                                                              | SENSIBILIDAD                                                                    |        |        | ES Ajuste de sensibilidad                                                                                                    | 05               |                                                                                    |    |
| 88                                                                           | AJUSTE DE CURSO<br>PEATONAL                                                     | 1%     | 99%    | Ajuste de la apertura en modo peatonal                                                                                                    | 50%              | 8B                                                                                 |    |
| 00                                                                           |                                                                                 | 0.0    | 00-    | BE Ajuste del tiempo de pausa total                                                                                                    | 5s               | 0.0                                                                                |    |
|                                                                              | TIEMPO DE PAUSA                                                                 | US     | 995    | 88 Ajuste del tiempo de pausa peatonal                                                                                                    | 0s               | бВ                                                                                 |    |
|                                                                              |                                                                                 |        |        | BB     Desactiva fotocélulas       BB     Activa fotocélulas                                                                                                    | 00               |                                                                                    |    |
| 88                                                                           | PROGRAMACIÓN DE<br>FOTOCÉLULAS 1                                                | -      | -      | BB     BB Fotocélulas en apertura       BB     Fotocélulas en el cierre                                                                                                    | 01               | 9A                                                                                 |    |
|                                                                              |                                                                                 |        |        | 80 Invierte<br>88 09 Para<br>02 Invierte 2s y para                                                                                                    | 00               |                                                                                    |    |
|                                                                              |                                                                                 |        |        | SE 88 Desactiva el test de las fotocélulas<br>88 Activa el test de las fotocélulas                                                                                                    | 00               |                                                                                    |    |
|                                                                              | PROGRAMACIÓN DE<br>FOTOCÉLULAS 2                                                |        |        | 88     88     Desactiva fotocélulas       88     Activa fotocélulas                                                                                                    | 00               |                                                                                    |    |
|                                                                              |                                                                                 | -      |        | BB     BB Fotocélulas en apertura       BB Fotocélulas en el cierre                                                                                                    | 00               |                                                                                    |    |
| 88                                                                           |                                                                                 |        |        | 88 Invierte<br>88 89 Para<br>88 Invierte 2s y para                                                                                                    | 01               | 9B                                                                                 |    |
|                                                                              |                                                                                 |        |        | $\begin{array}{c} \mathcal{BB} \\ \mathcal{BB} \\ \mathcal{BB} \\ \mathcal{A} \\ \mathcal{A} \\$ | 00               |                                                                                    |    |
|                                                                              |                                                                                 |        |        |                                                                                                    |                  | SE 80 Desactiva el test de las fotocélulas<br>88 Activa el test de las fotocélulas | 00 |
| BB                                                                           | LÓGICA DE<br>FUNCIONAMIENTO                                                     | -      | -      | 88 Func. modo automático<br>88 Func. del modo paso a paso<br>88 Func. modo condominio                                                                                                    | 02               | 10A                                                                                |    |
| 88                                                                           | LÁMPARA DESTELLANTE                                                             | -      | -      | <ul> <li>B Intermitente (apertura y cierre)</li> <li>B Durante el movimiento</li> <li>B Luz de cortesía</li> </ul>                                                                                                    | 00               | 10A                                                                                |    |
| 88                                                                           | PROGRAMACIÓN<br>REMOTA                                                          | -      | -      | 88 PGM distancia OFF<br>88 PGM distancia ON                                                                                                    | 00               | 10B                                                                                |    |
| • Para acceder al <b>menú P</b> , presione la tecla MENÚ durante 2 segundos. |                                                                                 |        |        |                                                                                                    |                  |                                                                                    |    |
|                                                                              | • Utilice ↓↑ para navegar por los menús.                                        |        |        |                                                                                                    |                  |                                                                                    |    |
| Sand                                                                         |                                                                                 | • Puls | e MENI | J cada vez que desee confirmar el acceso                                                                                                    | a un mení        | 1.                                                                                 |    |
|                                                                              | • Presione $\downarrow \uparrow$ simultaneamente para salir de la programación. |        |        |                                                                                                    |                  |                                                                                    |    |

# 04. PROGRAMAR

### PROGRAMAR "P"

| 20                                                                                                    | PROGRAMACIÓN DEL CURSO                                                                                                    |                        |                                                                   |                    |
|----------------------------------------------------------------------------------------------------|----------------------------------------------------------------------------------------------------|------------------------|-------------------------------------------------------------------|--------------------|
| 88                                                                                                    | <b>Programación automática del curso</b><br>Este menú permite la programación au                                                                                                    | Itomátic               | ca del motor y la ralentización.                                  |                    |
| Program<br>01 • Pres<br>02 • Pres<br>03 • Pres                                                                                                    | <b>ación automática:</b><br>ione MENÚ durante 2 seg. hasta que aparezca<br>ione MENÚ una vez hasta que aparezca AU.<br>ione MENÚ para iniciar la programación autor                                                                                                | <i>P.O.</i><br>mática. |                                                                   |                    |
| Se realiz<br><b>a</b> • Cierra<br><b>b</b> • Abre<br><b>c</b> • Se pa<br><b>d</b> • Para<br><b>e</b> • Cierra<br><b>f</b> • Abre<br><b>g</b> • Cierra | arán las siguientes maniobras:<br>a en relentización (si está abierto)<br>en ralentización<br>ra en la posición de apertura. Con las teclas U<br>guardar la posición de apertura pulse MENÚ.<br>a en ralentización<br>en velocidad normal<br>a en velocidad normal | IP y DOW               | 'N ajuste la posición de apertura.                                |                    |
| $\triangle$                                                                                                    | Para cancelar la programación, presion<br>Puede utilizar el mando a distancia en                                                                                                    | ie las te<br>lugar d   | eclas UP y DOWN simultáneamen<br>e la tecla MENÚ.                 | ite.               |
|                                                                                                    | Master/Slave<br>Modelo de comunicación para<br>dispositivos de hardware donde                                                                                                    | 00                     | <b>Master</b><br>Controla las principales<br>funciones del Slave. |                    |
| 89                                                                                                    | <ul> <li>IS un dispositivo tiene control unidireccional sobre otro dispositivo.</li> <li>△ Para activar este parámetro, debe aplicarse el módulo MM90-<br/>RS485.</li> </ul>                                                                                       | 88                     | <b>Slave</b><br>Es controlado por el Master.                      | (Valor de fábrica) |
| 88                                                                                                    | <b>Dirección de apertura</b><br>Permite definir la dirección de                                                                                                    | 88                     | Apertura a la izquierda                                           | 88                 |
|                                                                                                    | apertura de la barrera.                                                                                                    | 88                     | Apertura a la derecha                                             | (Valor de fábrica) |
|                                                                                                    |                                                                                                    | 88                     | Mástil hasta 2,5 m                                                | -                  |
|                                                                                                    |                                                                                                    | 88                     | Mástil hasta 3 m                                                  | -                  |
|                                                                                                    | Selección del tamaño del mástil                                                                                                    | 88                     | Mástil hasta 3,5 m                                                |                    |
| 88                                                                                                    | Permite configurar las velocidades de                                                                                                    | 88                     | Mástil hasta 4 m                                                  | 88                 |
|                                                                                                    | la barrera en función del tamaño del<br>mástil seleccionado                                                                                                    | 88                     | Mástil hasta 4,5 m                                                | (Valor de fábrica) |
|                                                                                                    |                                                                                                    | 85                     | Mástil hasta 5 m                                                  | -                  |
|                                                                                                    |                                                                                                    |                        | Mástil hasta 5,5 m                                                | -                  |
|                                                                                                    |                                                                                                    | 88                     | Mástil hasta 6 m                                                  |                    |
| 01 • Pres<br>02 • Pres                                                                                                    | ione MENÚ durante 2 seg. hasta que aparezca<br>iione MENÚ una vez hasta que aparezca ${I\!\!B} U$ . L                                                                                                    | Р.Ц.<br>Jtilice UF     | o DW para navegar por los parámet                                 | ros.               |

O3 • Pulse MENÚ para seleccionar el parámetro elegido.
 O4 • Aparece el valor configurado de fábrica. Utilice UP y DW para cambiar el valor.

05 • Presione MENÚ para guardar el nuevo valor.

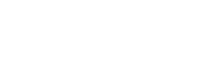

**Motorline** 

7A

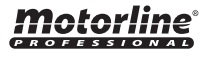

### PROGRAMAR "P"

| 88                                                                          | <b>AJUSTE DE RALENTIZACIÓN</b><br>Permite definir el tiempo de ralentización en la apertura y en el cierre.                                                                                                    |                              |  |  |  |  |  |  |
|-----------------------------------------------------------------------------|----------------------------------------------------------------------------------------------------|------------------------------|--|--|--|--|--|--|
| 88                                                                          | <b>Ralentización en la apertura</b><br>Permite definir el tiempo que la barrera funcionará con ralentización en la<br>apertura (100% corresponde a la apertura total). <b>0=0FF</b>                                                                                                    | (Valor de fábrica)           |  |  |  |  |  |  |
| 88                                                                          | Ralentización en el cierre<br>Permite definir el tiempo que la barrera funcionará con ralentización en el<br>cierre (100% corresponde al cierre total). 0=0FF                                                                                                    |                              |  |  |  |  |  |  |
| 88                                                                          | <b>Tiempo de rampa en el arranque</b><br>Permite definir el tiempo de rampa de aceleración en la apertura y en el cierre.                                                                                                    |                              |  |  |  |  |  |  |
| 88                                                                          | <b>Tiempo de rampa en la ralentización</b><br>Permite definir el tiempo de rampa de desaceleración en la apertura y en el<br>cierre.                                                                                                    | 0=OFF<br>1=0,2   5=1,1   9=2 |  |  |  |  |  |  |
| 01 • Pres<br>02 • Utili<br>03 • Pres<br>04 • Pres<br>05 • Apai<br>06 • Pres | ione MENÚ durante 2 seg. hasta que aparezca Pû.<br>ce UP para cambiar a 8ú.<br>ione MENÚ hasta que aparezca 88. Utilice UP o DW para navegar por los parámetros.<br>ione MENÚ para editar el valor del parámetro elegido.<br>rece la hora configurada de fábrica. Utilice UP y DW para cambiar el valor.<br>ione MENÚ para guardar el nuevo valor. |                              |  |  |  |  |  |  |
| 82                                                                          | AJUSTE DE VELOCIDAD Y SENSIBILIDAD                                                                                                    |                              |  |  |  |  |  |  |
| 58                                                                          | Ajuste de la velocidad en la apertura                                                                                                    | 89                           |  |  |  |  |  |  |
| 88                                                                          | Ajuste de la velocidad en el cierre                                                                                                    | 88                           |  |  |  |  |  |  |
| 85                                                                          | <b>Ajuste de sensibilidad</b><br>Un valor muy bajo en este parámetro F0 o Fc puede hacer que el motor no<br>tenga suficiente par para mover el portón, o un FS muy alto.                                                                                                    | (Valor de fábrica)           |  |  |  |  |  |  |
| 01 • Pres<br>02 • Utili<br>03 • Pres<br>04 • Pres<br>05 • Apa<br>06 • Pres  | ione MENÚ durante 2 seg. hasta que aparezca Pû.<br>ce UP hasta que aparezca Pâ.<br>ione MENÚ aparecerá Bâ. Utilice UP o DW para navegar por los parámetros.<br>ione MENÚ para editar el valor.<br>rece la hora configurada de fábrica. Utilice UP y DW para cambiar el valor.<br>ione MENÚ para guardar el nuevo valor.                            |                              |  |  |  |  |  |  |

<u>'!</u>

Un valor demasiado bajo en los parámetros 58 o 58, o demasiado alto en el parámetro 85, puede hacer que el motor no tenga suficiente par para mover la barrera.

#### **M**otorline<sup>®</sup> PROFESSIONAL

# 04. PROGRAMAR

### **PROGRAMAR "P"**

## AJUSTE DEL CURSO PARCIAL El modo parcial permite la apertura de la barrera para el paso de personas. PBEn esta función puede definir el porcentaje del recorrido que desea que la barrera abra en modo parcial, relativamente al recorrido total (100%). **50%** (Valor de fábrica) (1) \_ (99) 01 · Presione MENÚ durante 2 seg. hasta que aparezca PG. 01 · Utilice UP hasta que aparezca BB. 02 · Presione MENÚ. Aparece la hora configurada de fábrica. **03** • Utilice UP y DW para cambiar el valor. 04 • Presione MENÚ para guardar el nuevo valor.

| 24                                                            | TIEMPO DE PAUSA                                                                                                    |                    |
|---------------------------------------------------------------|----------------------------------------------------------------------------------------------------|--------------------|
| 88                                                            | <b>Ajuste del tiempo de pausa para el modo de cierre automático</b><br>Permite definir el tiempo de espera desde que termina la apertura peatonal<br>hasta que comience el cierre.                                                                                                    | (Valor de fábrica) |
| 88                                                            | <b>Ajuste del tiempo de pausa para el cierre automático en cierre parcial</b><br>Permite establecer el tiempo de espera desde el final de la apertura parcial<br>hasta que se inicia el cierre.                                                                                                    | (Valor de fábrica) |
| 01 • Pres<br>02 • Utili<br>03 • Pres<br>04 • Pres<br>05 • Apa | ione MENÚ durante 2 seg. hasta que aparezca Pû.<br>ice UP para cambiar a 84.<br>sione MENÚ hasta que aparezca 88. Utilice UP o DW para navegar por los parámetros.<br>sione MENÚ para editar el valor del parámetro elegido.<br>rece la hora configurada de fábrica. Utilice UP v DW para cambiar el valor. |                    |

06 • Presione MENÚ para guardar el nuevo valor.

Cuando los valores están en cero, no hay cierre automático.

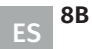

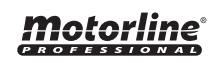

## PROGRAMAR "P"

| 85                                                                         | PROGRAMACIÓN DE FOTOCÉLULAS<br>Permite programar el comportamiento                                                                                                    | <b>1</b><br>de seg                   | uridad LE (fotocélula 1).                                                                            |                                 |  |
|----------------------------------------------------------------------------|----------------------------------------------------------------------------------------------------|--------------------------------------|----------------------------------------------------------------------------------------------------|---------------------------------|--|
| 00                                                                         | Permite activar o desactivar la                                                                                                    | 00                                   | Desactiva fotocélulas                                                                                | 00                              |  |
|                                                                            | entrada de seguridad.                                                                                                    | 88                                   | Ativa fotocélulas                                                                                    | (Valor de fábrica)              |  |
|                                                                            | Permite definir si esta seguridad                                                                                                    | 88                                   | Fotocélulas en apertura                                                                              |                                 |  |
| 88                                                                         | la barrera.<br>Este menú solo puede ser cambiado<br>cuando el menú LE está activo.                                                                                                    | 88                                   | Fotocélulas en cierre                                                                                | (Valor de fábrica)              |  |
|                                                                            |                                                                                                    | 00                                   | El movimiento de la barrera<br>es invertido                                                          |                                 |  |
| 88                                                                         | Permite definir el comportamiento<br>que la barrera tendrá cuando esta<br>seguridad esté activada.                                                                                                    | 88                                   | La barrera para y su<br>movimiento se reanuda 5 seg.<br>después de la seguridad estar<br>desactivada | <b>UD</b><br>(Valor de fábrica) |  |
|                                                                            |                                                                                                    | 88                                   | El movimiento de la barrera<br>se invierte durante 2<br>segundos y para                              |                                 |  |
|                                                                            | <b>Test de las Fotocélulas</b><br>Antes de cada movimiento de la                                                                                                    | 88                                   | Desactiva el test de las<br>fotocélulas                                                              |                                 |  |
| 88                                                                         | <b>Go</b> mástil, la central comprueba si las<br>fotocélulas funcionan correctamente,<br>reduciendo el riesgo de accidentes<br>en caso de falla.                                                                                                    |                                      | Activa el test de las<br>fotocélulas                                                                 | <b>UU</b><br>(Valor de fábrica) |  |
| 01 • Pres<br>02 • Utili<br>03 • Pres<br>04 • Pres<br>05 • Apa<br>06 • Pres | ione MENÚ durante 2 seg. hasta que aparezca<br>ce UP para cambiar a $\mathcal{B}$ .<br>ione MENÚ hasta que aparezca $\mathcal{B}$ . Utilice U<br>ione MENÚ para editar el valor del parámetro<br>rece la hora configurada de fábrica. Utilice UP<br>ione MENÚ para guardar el nuevo valor. | PO.<br>Po DW p<br>elegido<br>y DW pa | para navegar por los parámetros.<br>ra cambiar el valor.                                             |                                 |  |

# 04. PROGRAMAR

### PROGRAMAR "P"

| 28                                                                         | PROGRAMACIÓN DE FOTOCÉLULAS<br>Permite programar el comportamiento                                                                                                    | <b>2</b><br>de seg                  | uridad LA (fotocélula 2).                                                                                   |                                |  |
|----------------------------------------------------------------------------|----------------------------------------------------------------------------------------------------|-------------------------------------|----------------------------------------------------------------------------------------------------|--------------------------------|--|
| 00                                                                         | Permite activar o desactivar la                                                                                                    | 88                                  | Desactiva fotocélulas                                                                                       | AA                             |  |
|                                                                            | entrada de seguridad.                                                                                                    |                                     | Activa fotocélulas                                                                                          | (Valor de fábrica)             |  |
|                                                                            | Permite definir si esta seguridad<br>actuará en apertura o en el cierre de<br>la barrera.<br>Este menú solo puede ser cambiado<br>cuando el menú LA está activo.                                                                                                    |                                     | Fotocélulas en apertura                                                                                     |                                |  |
| 88                                                                         |                                                                                                    |                                     | Fotocélulas en cierre                                                                                       | <b>(</b> Valor de fábrica)     |  |
|                                                                            | Permite definir el comportamiento<br>que la barrera tendrá cuando esta<br>seguridad esté activada.                                                                                                    |                                     | El movimiento de la barrera<br>está invertido                                                               |                                |  |
| BB                                                                         |                                                                                                    |                                     | El movimiento de la barrera<br>para y es reanudado 5<br>segundos después de la<br>seguridad ser desactivada | <b>D</b><br>(Valor de fábrica) |  |
|                                                                            |                                                                                                    | 88                                  | El movimiento de la barrera<br>se invierte durante 2<br>segundos y para                                     |                                |  |
| 00                                                                         | 🗝 🙃 Permite activar o desactivar la banda                                                                                                    |                                     | Desactiva banda de seguridad<br>8k2                                                                         | 88                             |  |
|                                                                            | de seguridad.                                                                                                    | 88                                  | Activa banda de seguridad<br>8k2                                                                            | (Valor de fábrica)             |  |
|                                                                            | <b>Test de las Fotocélulas</b><br>Antes de cada movimento de la                                                                                                    | 00                                  | Desactiva el test de las<br>fotocélulas                                                                     | 00                             |  |
| 58                                                                         | <b>50</b> puerta, la central comprueba si las<br>fotocélulas funcionan corretamente,<br>reduciendo el riesgo de accidentes<br>en caso de falla.                                                                                                    |                                     | Activa el test de las<br>fotocélulas                                                                        | (Valor de fábrica)             |  |
| 01 • Pres<br>02 • Utili<br>03 • Pres<br>04 • Pres<br>05 • Apa<br>06 • Pres | ione MENÚ durante 2 seg. hasta que aparezca<br>ce UP para cambiar a 28.<br>ione MENÚ hasta que aparezca 28. Utilice UI<br>ione MENÚ para editar el valor del parámetro<br>rece la hora configurada de fábrica. Utilice UP<br>ione MENÚ para guardar el nuevo valor. | PD.<br>o DW p<br>elegido<br>y DW pa | ara navegar por los parámetros.<br>ra cambiar el valor.                                                     |                                |  |

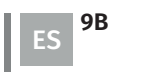

### PROGRAMAR "P"

| 88                                   | <b>LÓGICA DE FUNCIONAMIENTO</b><br>Permite definir la lógica de funcionamiento de la automatización.                                                                            |                                 |  |
|--------------------------------------|----------------------------------------------------------------------------------------------------|---------------------------------|--|
| 88                                   | <b>Funcionamiento en modo automático</b><br>Siempre que haya una orden el movimiento es invertido.                                                                              |                                 |  |
| 88                                   | Funcionamiento del modo paso paso<br>1er impulso: ABRE<br>2do impulso: PARA<br>3er impulso: CIERRA<br>4to impulso: PARA<br>Si está completamente abierto y temporizado, cierra. | <b>U2</b><br>(Valor de fábrica) |  |
| 88                                   | <b>Operación en modo condominio</b><br>No responde a ordenes durante la apertura o el tiempo de pausa.                                                                          |                                 |  |
| 01 • Pres<br>02 • Utili<br>03 • Pres | ione MENÚ durante 2 seg. hasta que aparezca $PD$ .<br>ce UP hasta que aparezca $BB$ .<br>sione MENÚ aparecerá $BB$ .<br>cione MENÚ para editar el valor                         |                                 |  |
| 05 • Utili<br>06 • Pres              | ce UP y DW para cambiar el valor.<br>sione MENÚ para guardar el nuevo valor.                                                                                                    |                                 |  |

#### LÁMPARA DESTELLANTE PB

Permite definir el modo de funcionamiento de la Lámpara destellante (LAMP).

#### Intermitente (apertura y cierre)

| 88 | Durante el movimiento de apertura/cierre, la lámpara destellante funcionará de forma intermitente. |   |
|----|----------------------------------------------------------------------------------------------------|---|
|    | Apertura: intermitente de 0,5seg.   Cierre: intermitente de 0,25seg.                               | l |

#### Durante el movimiento

|    | Luz de cortesía                                                                                                    |
|----|----------------------------------------------------------------------------------------------------|
| 88 | Durante el movimiento de apertura/cierre, la lámpara destellante<br>permanecerá encendida.<br><b>Cuando se detiene:</b> permanece apagada. |

Durante el movimiento de apertura/cierre, la lámpara destellante queda 88 permanentemente encendida. En el tiempo de descanso: permanece encendida. Cuando está cerrado: permanece encendida durante el tiempo definido en *E2*.

01 • Presione MENÚ durante 2 seg. hasta que aparezca PD. 02 • Utilice UP hasta que aparezca 28.

- 03 · Presione MENÚ aparecerá 🕮.
- 04 · Presione MENÚ para editar el valor.
- 05 Utilice UP y DW para cambiar el valor.
- 06 Presione MENÚ para guardar el nuevo valor.

88 (Valor de fábrica)

## **04. PROGRAMAR**

### PROGRAMAR "P"

#### PROGRAMACIÓN REMOTA

 $\rho q$ Este menú le permite habilitar o deshabilitar la programación de nuevos comandos sin acceder directamente a la central, utilizando un comando previamente memorizado (memorizar comandos página 6A)

#### AA. PGM distancia OFF

AA (Valor de fábrica)

### **PGM distancia ON**

**01 ·** Presione MENÚ durante 2 seg. hasta que aparezca  $\mathcal{P}\mathcal{Q}$ . **02** · Utilice UP hasta que aparezca BB. 03 • Presione MENÚ aparecerá 🕮. 04 • Presione MENÚ para editar el valor.

- 05 Utilice UP y DW para cambiar el valor.
- 06 Presione MENÚ para guardar el nuevo valor.

#### FUNCIONAMIENTO DE LA PROGRAMACIÓN A DISTANCIA (PGM ON):

Pulse las teclas indicadas en la imagen simultáneamente, durante 10 segundos y la lámpara destellante parpadeará (en el display aparece la 1ª posición libre).

Siempre que memorice 1 comando, la central saldrá de la programación remota. Si desea almacenar más comandos, siempre tendrá que repetir el proceso de presionar las teclas del mando al mismo tiempo, durante 10 segundos para cada nuevo comando.

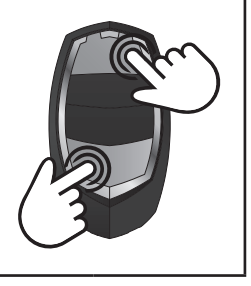

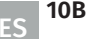

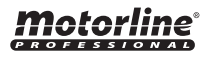

## FUNCIONES DEL MENÚ E

| MENÚ | FUNCIÓN                                    | MIN.                                                                                  | MÁX.                                          |                               | ESTADOS                                                                                                    | VALOR<br>FÁBRICA                      | PÁGINA                 |
|------|--------------------------------------------|---------------------------------------------------------------------------------------|-----------------------------------------------|-------------------------------|----------------------------------------------------------------------------------------------------|---------------------------------------|------------------------|
| 00   |                                            |                                                                                       |                                               | 88                            | <ul> <li>₿₿ Desactiva el hombre presente</li> <li>₿₿ Activa en el cierre</li> <li>₿2 Activa en la apertura y cierre</li> </ul>                                                                                                    | 00                                    |                        |
| 188  | HOMBRE PRESENTE                            | -                                                                                     | -                                             | 88                            | <ul> <li>Desactiva modo func. botonera</li> <li>Activa modo func. botonera</li> </ul>                                                                                                    | 00                                    | 11B                    |
|      |                                            |                                                                                       |                                               | 88                            | Image: Image and the image and the image | 01                                    |                        |
| 88   | CALIBRACIÓN                                | 1                                                                                     | 9                                             | Perr<br>con                   | nite calibrar el recorrido de la barrera<br>el encoder.                                                                                                    | 01                                    | 12A                    |
| 88   | TIEMPO DE LUZ DE CORTESÍA                  | 0                                                                                     | 99                                            | 887<br>887<br>dest            | Ajuste el tiempo de luz de cortesía<br>Ajuste del tiempo de la pre-lámpara<br>tellante                                                                                                    | 00                                    | 12A                    |
| 88   | FOLLOW ME                                  | -                                                                                     | -                                             | 88                            | <ul> <li>B Desactiva follow me</li> <li>B Activa follow me (totalmente<br/>abierta)</li> <li>B Activa follow me (en posición de<br/>apertura o totalmente abierta)</li> </ul>                                                                                                    | 00                                    | 12B                    |
|      |                                            | 1s                                                                                    | 9s                                            | 881                           | Defina el tiempo de cierre (seg)                                                                                                    | 03                                    |                        |
| 88   | MODO DE FUNCIONAMIENTO<br>CON BATERÍAS     | -                                                                                     | -                                             | 88 1<br>88 1<br>88 1          | <sup>-</sup> uncionamiento normal<br>.a barrera abre y permanece abierta<br>.a barrera cierra y permanece cerrada                                                                                                    | 00                                    | 12B                    |
| 88   | NO USADO                                   | -                                                                                     | -                                             |                               | -                                                                                                    | -                                     | -                      |
| 00   | VELOCIDAD DE LA                            | 1                                                                                     | 9                                             | 887<br>en la                  | Ajuste de la velocidad de ralentización<br>a apertura                                                                                                    | 01                                    | 424                    |
|      | RALENTIZACIÓN                              | 1                                                                                     | 9                                             | 887<br>en e                   | Ajuste de la velocidad de ralentización<br>I cierre                                                                                                    | 01                                    | 13A                    |
| 88   | CONTADOR DE MANIOBRAS                      | -                                                                                     | -                                             | Mue<br>real                   | stra el número de maniobras<br>izadas                                                                                                    | -                                     | 13A                    |
| 88   | RESET - RESTABLECER VALORES<br>DE FÁBRICA  | -                                                                                     | -                                             | 88 i<br>88 i                  | Desactivado<br>Reset activado                                                                                                    | 00                                    | 13B                    |
|      | SALIDA ESTADO DE LA PUERTA<br>(Conector K) | -                                                                                     | -                                             | 88                            | 88 Luz continua<br>88 Luz intermitente                                                                                                    | 00                                    |                        |
| 88   | LEDs DEL MÁSTIL<br>(Conector I)            | -                                                                                     | -                                             | 88                            | 00 Apagado   Fijo<br>00 Apagado   Intermitente<br>02 Fijo   Intermitente<br>03 Fijo   Fijo                                                                                                    | 02                                    | 13B                    |
|      |                                            | <ul> <li>Para</li> <li>segun</li> <li>Utilio</li> <li>Pulso</li> <li>Presi</li> </ul> | accede<br>dos.<br>ce ↓↑  <br>e MENÚ<br>ione ↓ | er al<br>para<br>cad<br>↑ siu | <b>menú E,</b> presione la tecla MEN<br>navegar por los menús.<br>a vez que desee confirmar el a<br>multáneamente para salir de la                                                                                                    | Ú durante<br>acceso a ui<br>a program | 8<br>n menú.<br>ación. |

# 04. PROGRAMAR

## PROGRAMAR "E"

| 60                     | HOMBRE PRESENTE/BOTON                                                                                                    | ERAS |                                                                                                    |                                 |  |  |
|------------------------|----------------------------------------------------------------------------------------------------|------|----------------------------------------------------------------------------------------------------|---------------------------------|--|--|
|                        | Hombre presente                                                                                                    | 00   | <b>Desactiva el hombre presente</b><br>Siempre que sea enviada una orden a<br>la entrada LS y al motor realizar una<br>maniobra completa            |                                 |  |  |
| 88                     |                                                                                                    | 88   | <b>Activo en el cierre</b><br>El motor solo funciona si mantiene<br>presionado el botón LS                                                          | <b>UB</b><br>(Valor de fábrica) |  |  |
|                        |                                                                                                    | 02   | Activo en la apertura y en el cierre<br>El motor sólo funciona si se<br>mantiene pulsado el botón LO o<br>LS dependiendo del movimiento<br>deseado. |                                 |  |  |
| 00                     |                                                                                                    | 88   | Desactiva el modo botonera                                                                                                    | 99                              |  |  |
| 00                     | Botoneras                                                                                                    | 88   | Activa el modo botonera                                                                                                    | (Valor de fábrica)              |  |  |
| 00                     | Permite definir la forma de                                                                                                    | 00   | Desactiva la entrada para dispositivo<br>de parada de emergencia                                                                                    | 88                              |  |  |
|                        | funcionamiento de la entrada<br>LB                                                                                                    | 88   | Entrada para dispositivos de parada<br>de emergencia                                                                                                | (Valor de fábrica)              |  |  |
| 01 • Pres<br>02 • Pres | 01 • Presione MENÚ durante 8 seg. hasta que aparezca 🗄 🖯 .<br>02 • Presione MENÚ hasta que aparezca 🖧 . Utilice UP o DW para navegar por los parámetros. |      |                                                                                                    |                                 |  |  |

O4 • Aparece la hora configurada de fábrica. Utilice UP y DW para cambiar el valor.
 O5 • Presione MENÚ para guardar el nuevo valor.

**Motorline** 

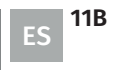

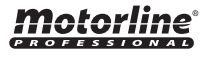

### **PROGRAMAR "E"**

#### CALIBRACIÓN EB. Este menú permite calibrar el recorrido de la barrera con el encoder cuando alcanza el número de maniobras seleccionadas para la calibración.

El intervalo de maniobras para que la calibración corresponde a la fórmula: valor seleccionado en la función x 50 maniobras. Ejemplo: Si el valor seleccionado es 3, significa que que la calibración se realizará

88 (Valor de fábrica) **(**9

**01** • Presione MENÚ durante 8 seg. hasta que aparezca  $\mathcal{BB}$ .

cada 150 maniobras de la barrera (3x50= 150 maniobras)

- 02 Utilice UP hasta que aparezca 88. 03 Presione MENÚ aparecerá 88.
- **04** Presione MENÚ para editar el valor.
- 05 Utilice UP y DW para cambiar el valor.
- 06 Presione MENÚ para guardar el nuevo valor.

| 53                                                            | TIEMPO DE LUZ DE CORTESÍA                                                                                                    |                    |
|---------------------------------------------------------------|----------------------------------------------------------------------------------------------------|--------------------|
| 88                                                            | <b>Tiempo de luz de cortesía</b><br>Permite ajustar el tiempo de luz de cortesía. La luz de cortesía se activa<br>durante el tiempo definido cuando la barrera está en la posición de cerrada,<br>abierta y parada.                                                                                                    | (Valor de fábrica) |
| 88                                                            | <b>Tiempo de pre-lámpara</b><br>Permite ajustar el tiempo de pre-lámpara destellante.<br><b>Si el valor es DD esta función está desactivada.</b><br>La pre-lámpara destellante se activa antes de una maniobra de apertura y<br>cierre.                                                                                          | (Valor de fábrica) |
| 01 • Pres<br>02 • Utili<br>03 • Pres<br>04 • Pres<br>05 • Apa | ione MENÚ durante 8 seg. hasta que aparezca 80.<br>ione MENÚ durante 8 seg. hasta que aparezca 80.<br>ione MENÚ hasta que aparezca 88. Utilice UP o DW para navegar por los parámetros.<br>sione MENÚ para editar el valor del parámetro elegido.<br>rece la hora configurada de fábrica. Utilice UP y DW para cambiar el valor. |                    |

#### 06 • Presione MENU para guardar el nuevo valor.

## **04. PROGRAMAR**

### **PROGRAMAR "E"**

| 88                                                                           | Este menú permite activar<br>la opción Follow me.<br>Con esta función activada,<br>cada vez que el dispositivo<br>de seguridad detecta el<br>paso de algún usuario/<br>objeto, la central activa<br>la maniobra de cierre<br>en función del tiempo<br>que seleccione en este<br>parámetro. | 88                 | Función desactivada                                                                                                    |                   |
|------------------------------------------------------------------------------|----------------------------------------------------------------------------------------------------|--------------------|----------------------------------------------------------------------------------------------------|-------------------|
|                                                                              |                                                                                                    | 08                 | Función activada después de la apertura<br>La central activa el cierre sólo después<br>de concluir la apertura, según el tiempo<br>definido en la función E ū                                                                              | an                |
|                                                                              |                                                                                                    | <i>02</i>          | Función activada en la apertura<br>La central activa el cierre después de<br>concluir la apertura, cuando, durante<br>la apertura, el usuario/objeto pasa a<br>través de las células, basándose en el<br>tiempo definido en la función E n | (Valor de fábrica |
| 88                                                                           | <b>Función tiempo de cierre</b><br>Permite definir el tiempo de<br>maniobra de cierre después<br>paso de algún usuario/objeto                                                                                                    | (Valor de fábrica) |                                                                                                    |                   |
| 01 • Pres<br>02 • Utili<br>03 • Pres<br>04 • Pres<br>05 • Utili<br>06 • Pres | ione MENÚ durante 8 seg. hasta qu<br>ce UP hasta que aparezca & 3.<br>iione MENÚ aparecerá & 4.<br>iione MENÚ para editar el valor.<br>ce UP y DW para cambiar el valor.<br>sione MENÚ para guardar el nuevo                                                                               | ie apare           | zca <i>E 0.</i>                                                                                                    |                   |

Este menu permite definir como la central funcionara con baterias en caso de ocurrir una falla de energía.

#### 88 Funcionamiento normal

- La barrera se abre y permanece abierta hasta que la alimentación de la B central sea restablecida.
- La barrera cierra y permanece cerrada hasta que la alimentación de la 88 central sea restablecida.
- **01** · Presione MENÚ durante 8 seg. hasta que aparezca  $\mathcal{B}\mathcal{B}$ .
- 02 Utilice UP hasta que aparezca 88.
- 03 · Presione MENÚ aparecerá 🕮.
- 04 Presione MENÚ para editar el valor.

12B

ES

- 05 Utilice UP y DW para cambiar el valor.
- 06 Presione MENÚ para guardar el nuevo valor.

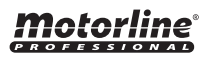

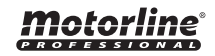

88

(Valor de fábrica)

## **PROGRAMAR "E"**

# ES NO USADO

| E6                                                                           | <b>VELOCIDAD DE RALENTIZACIÓN</b><br>Este menú le permite ajustar la velocidad de ralentización.<br>Cuanto más alto sea el nivel, más rápida será la ralentización.                                                           |                    |
|------------------------------------------------------------------------------|----------------------------------------------------------------------------------------------------|--------------------|
| 88                                                                           | <b>Ajuste de la velocidad de ralentización en la apertura</b><br>Permite ajustar la velocidad de ralentización en la apertura del motor.                                                                                      | (Valor de fábrica) |
| 58                                                                           | <b>Ajuste de la velocidad de ralentización en el cierre</b><br>Permite ajustar la velocidad de ralentización en el cierre del motor.                                                                                          | (Valor de fábrica) |
| 01 • Pres<br>02 • Utili<br>03 • Pres<br>04 • Pres<br>05 • Utili<br>06 • Pres | ione MENÚ durante 8 seg. hasta que aparezca 88.<br>ce UP hasta que aparezca 88.<br>ione MENÚ aparecerá 88.<br>ione MENÚ para editar el valor.<br>ce UP y DW para cambiar el valor.<br>sione MENÚ para guardar el nuevo valor. |                    |

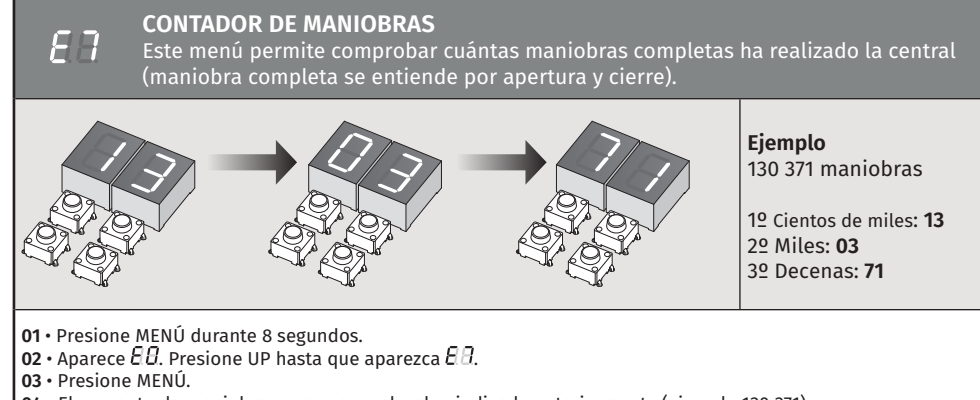

- 04 El recuento de maniobras aparece en el orden indicado anteriormente (ejemplo 130 371). 05 Aparece Ε΄.

# **Motorline**

# 04. PROGRAMAR

### **PROGRAMAR "E"**

| Desactivado                                                               |  | aa                 |  |
|---------------------------------------------------------------------------|--|--------------------|--|
| Reset activado                                                            |  | (Valor de fábrica) |  |
| 01 • Presione MENÚ durante 8 seg. hasta que aparezca 🗐.                   |  |                    |  |
| 02 • Utilice UP hasta que aparezca 28.<br>03 • Presione MENÚ aparecerá 88 |  |                    |  |
| 04 • Presione MENÚ para editar el valor.                                  |  |                    |  |
| <b>05</b> • Utilice UP y DW para cambiar el valor.                        |  |                    |  |
| <b>06 •</b> Presione MENÚ para guardar el nuevo valor.                    |  |                    |  |

El reset de la central no borra el recuento de maniobras.

| 8                                                                                                    | SALIDA DEL ESTADO DE LA PUERTA/LEDS DEL MÁSTIL                                                                                                    |    |                                                                                |                    |
|----------------------------------------------------------------------------------------------------|----------------------------------------------------------------------------------------------------|----|--------------------------------------------------------------------------------|--------------------|
| 88                                                                                                    | <b>Salida del estado de la<br/>Puerta</b><br>Permite cambiar la forma en<br>que actuará esta salida.<br>(Salidas <b>conector K</b> )                            | 88 | Luz continua                                                                   | (Valor de fábrica) |
|                                                                                                    |                                                                                                    | 88 | Luz intermitente                                                               |                    |
| 88                                                                                                    | <b>Modo de funcionamiento de<br/>los LEDs del Mástil</b><br>Permite cambiar el modo<br>de funcionamiento de esta<br>salida.<br>(Salidas del <b>conector I</b> ) | 00 | Mástil parado: <b>Desactivado</b><br>Mástil en movimiento: <b>Fijo</b>         |                    |
|                                                                                                    |                                                                                                    | 88 | Mástil parado: <b>Desactivado</b><br>Mástil en movimiento: <b>Intermitente</b> |                    |
|                                                                                                    |                                                                                                    | 80 | Mástil parado: <b>Fijo</b><br>Mástil en movimiento: <b>Intermitente</b>        | (Valor de fábrica) |
|                                                                                                    |                                                                                                    | 83 | Mástil parado: <b>Fijo</b><br>Mástil en movimiento: <b>Fijo</b>                |                    |
| <ul> <li>01 • Presione MENÚ durante 8 seg. hasta que aparezca EB.</li> <li>02 • Utilice UP hasta que aparezca EB.</li> <li>03 • Presione MENÚ aparecerá EB.</li> <li>04 • Utilice UP y DW para navegar en los parámetros.</li> <li>05 • Pulse MENÚ para seleccionar el parámetro.</li> <li>06 • Utilice UP y DW para cambiar el valor.</li> <li>07 • Presione MENÚ para guardar el nuevo valor.</li> </ul> |                                                                                                    |    |                                                                                |                    |

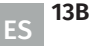

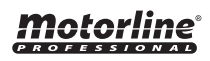

# 05. DISPLAY

**Motorline**<sup>®</sup>

## INDICACIONES DEL DISPLAY

| MENÚ     | DESCRIPCIÓN                                     |
|----------|-------------------------------------------------|
| 88       | En la posición de parada, completamente abierta |
| 88       | En la posición de parada, posición intermedia   |
| 88       | En la posición de parada, completamente cerrada |
| 88       | Botón de apertura total presionado              |
| 88       | Botón de apertura peatonal presionado           |
| 88       | Central realizando el curso de apertura         |
| 88       | Central realizando el curso de cierre           |
| 88       | Fin del tiempo del recorrido de apertura        |
| 88       | Fin del tiempo del recorrido de cierre          |
| 88       | Memoria llena                                   |
| 88       | Todos los comandos eliminados                   |
| 88 88 88 | Comando activado de la la posición indicada     |
| 88       | Fotocélula obstruida                            |
| 88       | Fotocélula obstruida                            |
| 88       | En tiempo de pausa                              |
| 88       | En tiempo de pausa peatonal                     |
| 88       | Detección de sobrecorriente en el motor         |
| 88       | Dispositivo de emergencia activado              |
| 88       | Banda de seguridad presionada                   |

| MENÚ | DESCRIPCIÓN                        |
|------|------------------------------------|
| 88   | Error de procesamiento             |
| 88   | Error de sobretensión              |
| 88   | Error de bajo voltaje              |
| 88   | Error de arranque                  |
| 88   | Error de encoder                   |
| 88   | Error de memoria EEPROM            |
| 88   | Error de falta de fase del motor   |
| 88   | Test de fotocélula fallido         |
| 88   | Central en Pre-lámpara destellante |

14 ES P

# **06. ESQUEMAS DE CONEXIONES**

## BARRERA

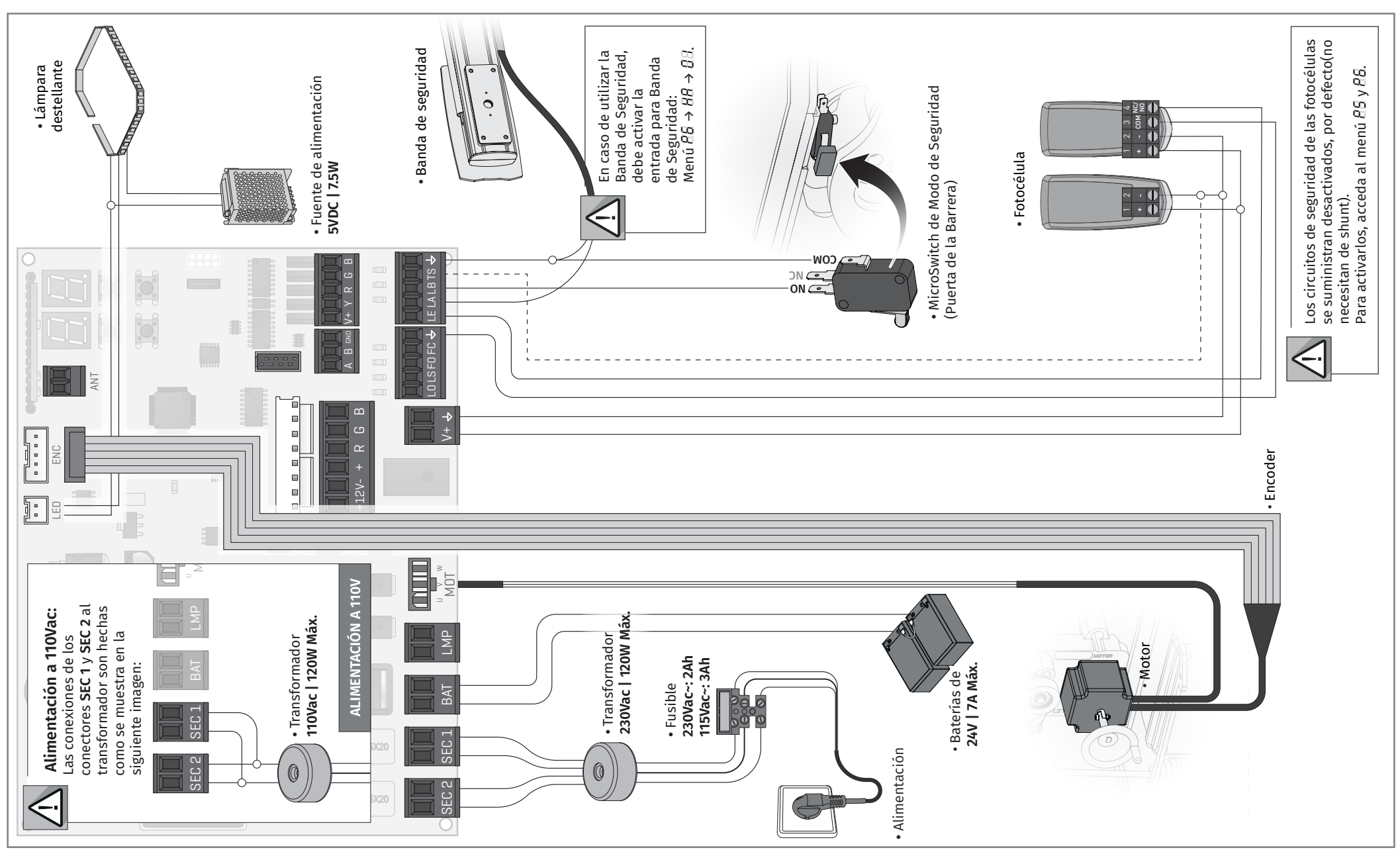

**Motorline** 

# **06. ESQUEMAS DE CONEXIONES**

## MÓDULO MM90-RGB (OPCIONAL)

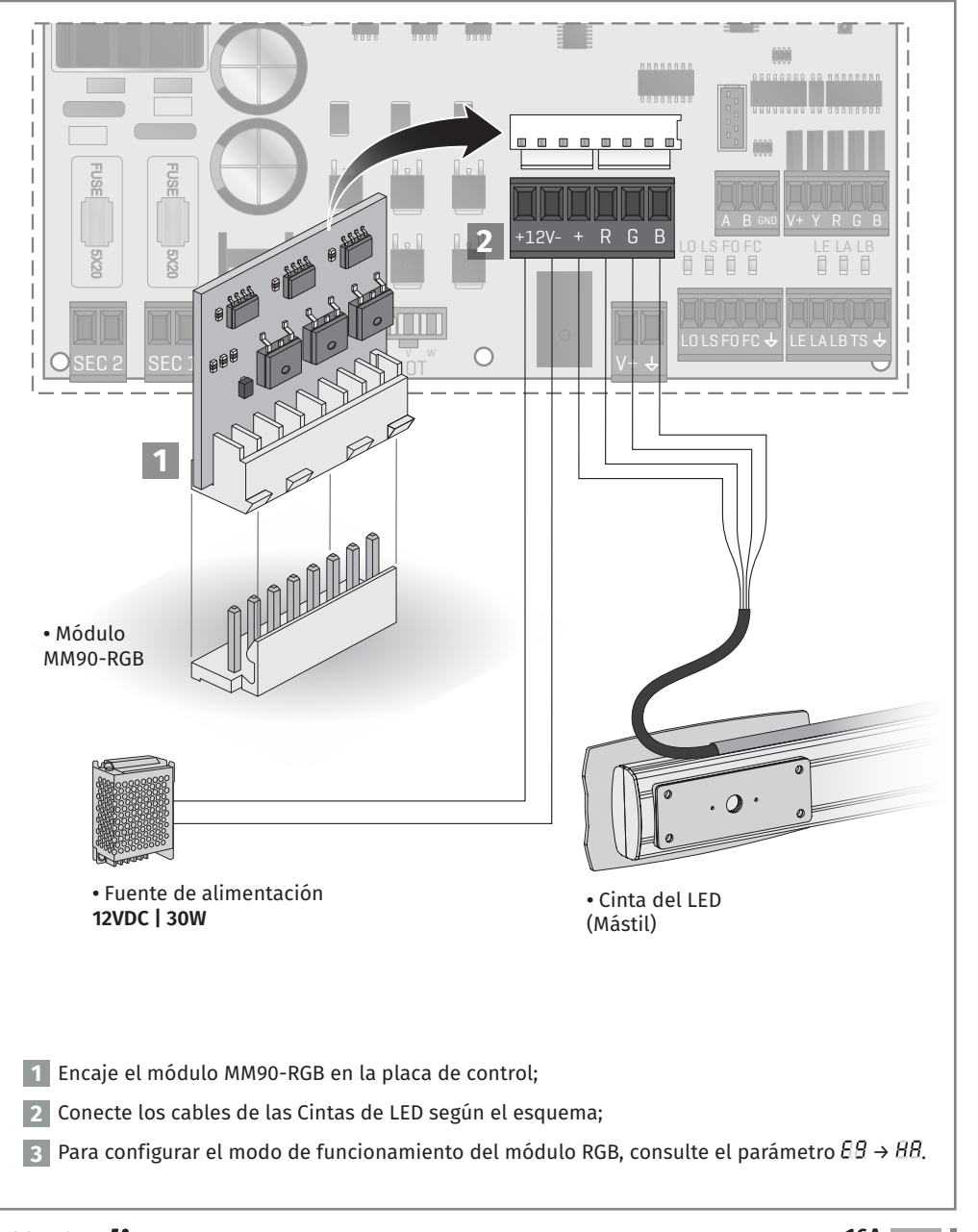

# **06. ESQUEMAS DE CONEXIONES**

## MASTER / SLAVE (OPCIONAL)

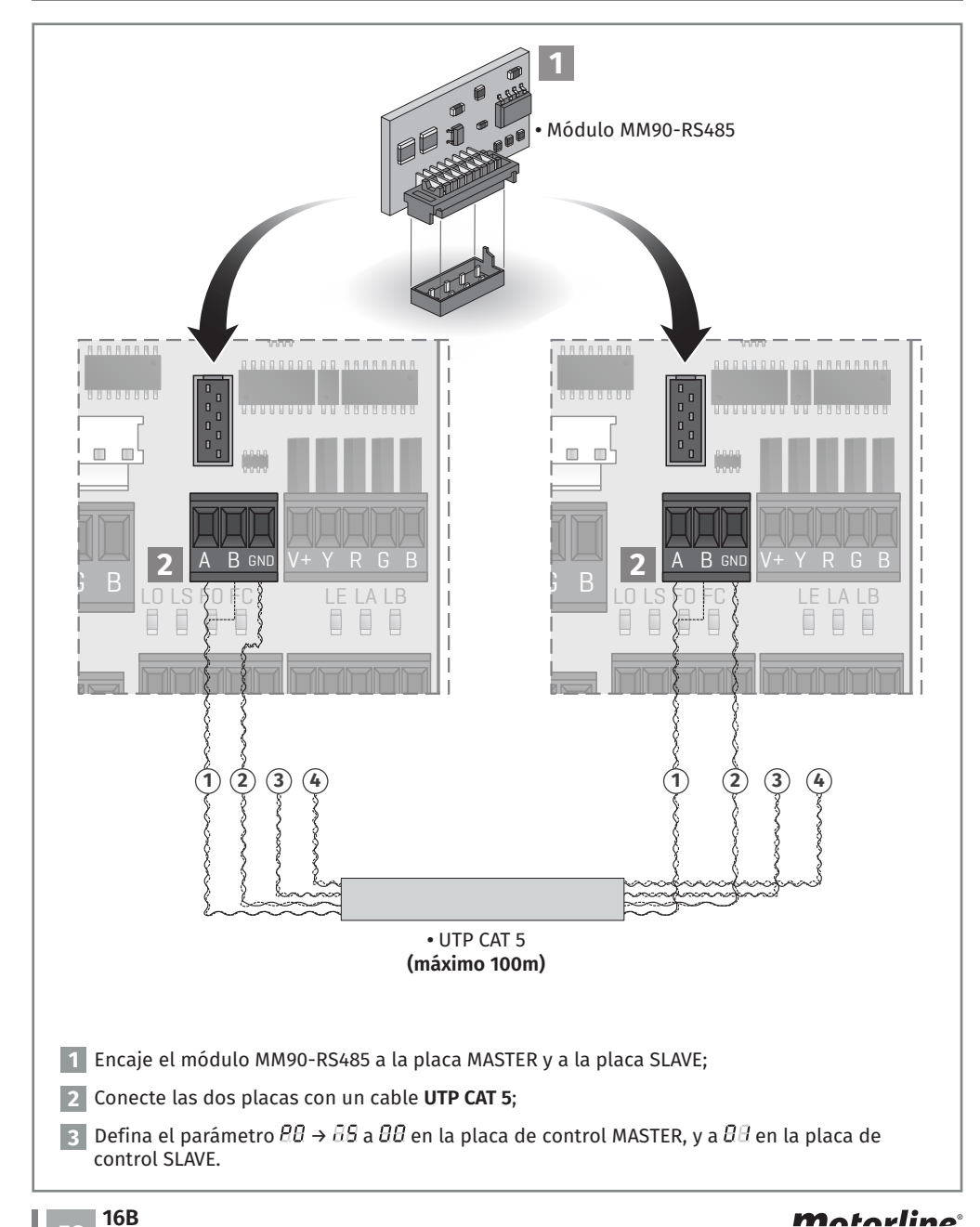

**Motorline**<sup>®</sup>

16A ES

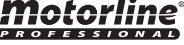

## INSTRUCCIONES PARA CONSUMIDORES FINALES/TÉCNICOS

| Anomalía                                           | Procedimiento                                                                                                    | Comportamientos                            | Procedimiento II                                                                                                    | Descubrir origen de problema                                                                                                    |
|----------------------------------------------------|----------------------------------------------------------------------------------------------------|--------------------------------------------|----------------------------------------------------------------------------------------------------|----------------------------------------------------------------------------------------------------|
| • El motor no<br>funciona.                         | • Verifique si tiene la<br>alimentación conectada<br>al automatismo y si esta<br>funciona.                                                                                                    | • Sigue sin funcionar.                     | • Consulte un técnico<br>MOTORLINE.                                                                                                    | <ol> <li>Abra la central y compruebe si tiene alimentación.</li> <li>Verifique los fusibles de entrada de la central.</li> <li>Si el motor arranca, el problema estará en la central. Retírela y envíela a servicios técnicos MOTORLINE para su diagnóstico.</li> <li>Si el motor no arranca, retírelo del lugar de instalación y envíe a los servicios técnicos MOTORLINE para diagnóstico.</li> </ol>                                                                                                    |
| • El motor no<br>se mueve pero<br>hace ruido.      | • Desbloquee el motor<br>y mueva la barrera<br>manualmente para<br>verificar si tiene problemas<br>mecánicos.                                                                                                    | • ¿Encontró<br>problemas?                  | • Consulte a un técnico<br>especializado barreras<br>automáticas.                                                                                                    | Compruebe todos los ejes y sistemas de movimiento asociados a la barrera y el automatismo para averiguar cuál es el problema.                                                                                                    |
|                                                    |                                                                                                    | • ¿La barrera se mueve<br>con facilidad?   | • Consulte un técnico<br>MOTORLINE.                                                                                                    | <ul> <li>1 • Si el motor funciona, el problema está en la central. Retírela y envíela a servicios técnicos MOTORLINE para su diagnóstico.</li> <li>2 • Si el motor no arranca, retírelo y envíe al servicio técnico de MOTORLINE para diagnóstico.</li> </ul>                                                                                                    |
| • El motor se<br>abre, pero no<br>cierra.          | • Desbloquee el motor<br>y mueva la barrera<br>manualmente a la posición<br>de cerrado.<br>Vuelva a bloquear el motor.<br>Desconecte el cuadro<br>general durante 5 segundos<br>y vuelva a conectarlo. Dé<br>una orden de apertura con<br>el mando. | • La barrera se abrió<br>pero no se cerró. | <ol> <li>Compruebe si hay<br/>obstáculos en frente a las<br/>fotocélulas.</li> <li>Verifique si alguno de<br/>los dispositivos de control<br/>(selector de llave, botonera,<br/>videoportero, etc.) del<br/>automatismo está atascado<br/>y enviando una señal<br/>permanente a la central.</li> <li>Consulte un técnico<br/>MOTORLINE.</li> </ol> | <ul> <li>Todas las centrales MOTORLINE tienen LEDs que le permiten determinar fácilmente qué dispositivos tienen anomalías. Todos los LED de los dispositivos de seguridad (DS) en situaciones normales permanecen encendidos. Todos los LED de los circuitos "START" en situaciones normales permanecen apagados.</li> <li>Si los LED del dispositivo no están todos encendidos, hay un mal funcionamiento en los sistemas de seguridad (fotocélulas, bandas de seguridad). Si los LEDs "START" están encendidos, hay un dispositivo de emisión de comandos emitiendo una señal permanente.</li> <li>A) SISTEMAS DE SEGURIDAD: <ul> <li>1 • Cierre con un shunt todos los sistemas de seguridad de la central. Si la automatización comienza a funcionar con normalidad, analice cual es lo dispositivo problemático.</li> <li>2 • Retire un shunt a la vez hasta que descubra qué dispositivo está defectuoso.</li> <li>3 • Cambie este dispositivo por uno funcional y compruebe si el automatismo funciona correctamente con todos los otros dispositivos. Si encuentra alguno más defectuoso, siga los mismos pasos hasta que descubra todos los problemas.</li> </ul> </li> <li>B) SISTEMAS DE START: <ul> <li>1 • Desconecte todos los cables conectados al conector START (LO y LS).</li> <li>2 • Si el LED apagó, intente volver a conectar un dispositivo a la vez hasta que descubra cuál está defectuoso.</li> </ul> </li> <li>NOTA: <ul> <li>Si los procedimientos descritos en los puntos A) y B) no funcionan, retire la central y envíe para los servicios técnicos de MOTORLINE para su diagnóstico.</li> </ul> </li> </ul> |
| • El motor<br>no hace el<br>recorrido<br>completo. | • Desbloquee el motor<br>y mueva la barrera<br>manualmente para<br>verificar si tiene problemas<br>mecánicos.                                                                                                    | • ¿Encontró<br>problemas?                  | • Consulte a un técnico<br>especializado barreras<br>automáticas.                                                                                                    | Compruebe todos los ejes y sistemas de movimiento asociados al portón/barrera/bolardo electromecánico y al automatismo (ruedas,<br>cremalleras, etc.) para averiguar cuál es el problema.                                                                                                    |
|                                                    |                                                                                                    | • ¿La barrera se mueve<br>con facilidad?   | • Consulte un técnico<br>MOTORLINE.                                                                                                    | <ul> <li>1 • Si el motor no arranca, retírelo y envíe a los servicios técnicos para diagnóstico.</li> <li>2 • Si el motor funciona y se mueve bien en la carrera completa con la máxima fuerza, el problema está en la central. Haga un nuevo programa a la central de tiempo de trabajo del motor, atribuyendo los tiempos de apertura y cierre necesarios con la fuerza adecuada.</li> <li>3 • Si esto no funciona, debe quitar la central y enviarla a los servicios MOTORLINE para diagnóstico.</li> <li>NOTA:</li> <li>La afinación de la fuerza de la central, debe ser suficiente para abrir y cerrar la mástil sin que se detenga, pero con un pequeño esfuerzo por parte de una persona, consiga detenerlo. En caso de avería de los sistemas de seguridad, la barrera nunca podrá causar daños físicos a los obstáculos (vehículos, personas, etc.).</li> </ul>                                                                                                    |